## **New Or Change Report/Process Requests**

- Create and submit Request Tracker(RT) ticket:
  - <u>www.potsdam.edu/cts</u>  $\rightarrow$  Services  $\rightarrow$  Request Tracker(RT)
  - SELECT REQUEST/SERVICE CATEGORY select "Administrative Information Systems"

• Fill in form as seen below...

Finally, please submit the Request Form as completely and accurately as possible.

| Select Request/Service Ca                      | tegory ÷                                                                                                    |  |  |  |  |  |  |  |
|------------------------------------------------|----------------------------------------------------------------------------------------------------|--|--|--|--|--|--|--|
| New Report or P<br>Fields that are highlighted | rocess<br>are required.                                                                                                    |  |  |  |  |  |  |  |
| Submitter Name                                 | Lori Blaha                                                                                                    |  |  |  |  |  |  |  |
| Submitter CCA / Email                          | lori                                                                                                    |  |  |  |  |  |  |  |
| Submitter Contact Number                       | r 3013                                                                                                    |  |  |  |  |  |  |  |
| Submitter Building Name                        |                                                                                                    |  |  |  |  |  |  |  |
| Submitter Department                           | Computing & Technology Services                                                                                                    |  |  |  |  |  |  |  |
| Submitter Email Address                        | lori@potsdam.edu                                                                                                    |  |  |  |  |  |  |  |
| Request Type                                   | New Report or Process \$                                                                                                    |  |  |  |  |  |  |  |
| Programmer name                                | -select- +                                                                                                    |  |  |  |  |  |  |  |
| Department                                     | -select- ‡                                                                                                    |  |  |  |  |  |  |  |
| Target Completion Date                         |                                                                                                    |  |  |  |  |  |  |  |
| Request Description                            | This should be filled in with as much detail as<br>possible including items:<br>MODIFICATION TO CURRENT PROCESS/REPORT:<br>* program name and BearPAWS menu name<br>* current problem details (ie. what condition,etc)<br>* Banner field names involved |  |  |  |  |  |  |  |
|                                                | NEW PROCESS/REPORT:<br>* program name, BearPAWS menu location, Banner<br>field names, who needs access to it, etc.<br>Reset Form Create Ticket                                                                                                    |  |  |  |  |  |  |  |

• Request Type:

Adhoc – one time: New report/process that will not be saved for future use New Report or Process: New report/process Problem with Report or Process: Current report/process is incorrect Enhance Existing Report or Process: Additions to a current report/process

 If a programmer is selected in the form, they will automatically receive an email notification of the RT ticket. If no programmer is assigned, one will be assigned within 2 business days.

## **Finding Banner field Name**

- Place cursor on the data item you are trying to locate the Banner Field Name of.
- Top toolbar select Help → Dynamic Help Edit
  - The name next to "Field" is the Banner Field Name.

| New Term: 201502 ♥ Spring 2015   * Field SGBSTDN   * Uudent Status: AS ♥ Active student |   |        | dit Clear Cancel | Continuing<br>esident                     | S Graduate Co<br>R In-state Res<br>ate: 05 Matriculated C | t Type:<br>1ce:<br>sessment Ra | itudent 1<br>lesidenc<br>lee Asse<br>llass: |
|-----------------------------------------------------------------------------------------|---|--------|------------------|-------------------------------------------|-----------------------------------------------------------|--------------------------------|---------------------------------------------|
|                                                                                         | ſ | 999999 | DN_STYP_CODE     | Block So<br>Block So<br>Pield So<br>udent | 201502 Spring                                             | urm:<br>t Stat                 | lew Terr                                    |

## Finding BearPAWS menu item program name

- Place cursor on the menu item you are trying to locate the program name of.
- The program name will appear at the bottom next to "...job\_in=" and will begin with "Z" (see below).

| 000 g                         | #131489: Anthr      | opology )        | BearPARS Ema                     | al about BearPA                   | N Oracle Fut           | ion Middleware     | For                     | partment Reports Menu       | × +          |                        | ~            |
|-------------------------------|---------------------|------------------|----------------------------------|-----------------------------------|------------------------|--------------------|-------------------------|-----------------------------|--------------|------------------------|--------------|
| (*) + A http                  | s://bearpaws/p      | ils/prod/potb    | mnud.P_MenuSet                   | up?menu_in=Z V                    | C Q. Sear              | ch                 |                         | 4                           | * *          | 0.8-4                  |              |
| Most Visited *                | · Cetting St        | arted 🚺 Lat      | est Headlines +                  | Network Blog +                    |                        |                    |                         |                             |              |                        |              |
| A Pots                        | dam E               | earPA            | ws-w                             | h Acces                           | s to Pr                | tedam              | Records                 | 6                           |              |                        |              |
| The State Lines               | raty of New York    | carr             | 110-111                          | SU Acces                          | 3 10 11                | /coudin            | Records                 | ·                           |              |                        |              |
|                               |                     |                  |                                  |                                   |                        |                    |                         |                             | _            |                        |              |
|                               |                     |                  |                                  |                                   |                        |                    |                         |                             |              |                        |              |
|                               |                     |                  |                                  |                                   |                        |                    |                         |                             |              |                        |              |
| Student<br>Services &         | Faculty<br>Services | Admin &<br>Staff | College Life<br>& Auxiliary      | Personal<br>Information           | New<br>Student         | Alumni<br>Services | Development<br>Officers | WebTailor<br>Administration | CTS<br>Teels | BearPAWS<br>for Guests | Main<br>Menu |
| Search                        |                     | Go               | Services                         |                                   | services               |                    | SITE HAP                | HELP DUT                    | Plena        |                        |              |
| Acadomi                       | o Officia           | Manu             |                                  |                                   |                        |                    |                         |                             |              |                        |              |
| Academi                       | c Onices            | Menu             |                                  |                                   |                        |                    |                         |                             |              |                        |              |
| Click on a                    | report or me        | nu to contin     | ve                               |                                   |                        |                    |                         |                             |              |                        |              |
| Courses in th                 | he catalog          |                  |                                  |                                   |                        |                    |                         |                             |              |                        |              |
| Download file                 | e of students       | having pa        | rticular criteri                 |                                   |                        |                    |                         |                             |              |                        |              |
| Download of<br>List of grad ( | f students wh       | o transferr      | ed in a partic.<br>hat have appl | lar course attr<br>ed to oraduate | ribute<br>e or have or | aduated, by        | deoree                  |                             |              |                        |              |
| Names, SAT                    | s, GPA, total       | hours, tran      | sfer hours, m                    | ajors, minors                     | e or nore y            |                    | Sey.ce                  |                             |              |                        |              |
| Presidents a                  | nd Deans Lis        | ts               |                                  |                                   |                        |                    |                         |                             |              |                        |              |
|                               |                     |                  |                                  |                                   |                        |                    |                         |                             |              |                        |              |
|                               |                     |                  |                                  |                                   |                        |                    |                         |                             |              |                        |              |
|                               |                     |                  |                                  |                                   |                        |                    |                         |                             |              |                        |              |
|                               |                     |                  |                                  |                                   |                        |                    |                         |                             |              |                        |              |
|                               |                     |                  |                                  |                                   |                        |                    |                         |                             |              |                        |              |
|                               |                     |                  |                                  |                                   |                        |                    |                         |                             |              |                        |              |
|                               |                     |                  |                                  |                                   |                        |                    |                         |                             |              |                        |              |